## <u>วิธีการรับรองข้อมูลการเบิกจ่ายและค้างชำระค่าสาธารณูปโภค</u> <u>ปีงบประมาณ พ.ศ. 2562</u>

 ค้นหาใบยืนยันยอดการเบิกจ่ายและค้างชำระ ค่าสาธารณูปโภค โดยการดาวโหลดไฟล์และกด Ctrl พร้อมกับกดตัวอักษร F พร้อมกัน และพิมพ์ชื่อเรือนจำ หรือเลขศูนย์ต้นทุนเรือนจำ และกด Enter

|                                                                                                    | เอ็กร่าย www Word                                                                                                    |                                                        |                                        |                                                                                |                 | 5 – 8 X                                              |  |
|----------------------------------------------------------------------------------------------------|----------------------------------------------------------------------------------------------------|--------------------------------------------------------|----------------------------------------|--------------------------------------------------------------------------------|-----------------|------------------------------------------------------|--|
| lais <u>valuus</u> ann zeraau ahlan mahas maras ti saaza zite Q cadacharadan ahada                                                                                                    |                                                                                                    |                                                        |                                        |                                                                                |                 |                                                      |  |
| $\begin{array}{c} \begin{array}{c} \begin{array}{c} \begin{array}{c} \\ \\ \end{array} \end{array} \\ \begin{array}{c} \\ \end{array} \\ \begin{array}{c} \\ \end{array} \\ \begin{array}{c} \\ \end{array} \end{array} \\ \begin{array}{c} \\ \end{array} \\ \begin{array}{c} \\ \end{array} \end{array} \\ \begin{array}{c} \\ \end{array} \\ \begin{array}{c} \\ \end{array} \\ \begin{array}{c} \\ \end{array} \end{array} \\ \begin{array}{c} \\ \end{array} \\ \begin{array}{c} \\ \end{array} \\ \end{array} \\ \begin{array}{c} \\ \end{array} \\ \begin{array}{c} \\ \end{array} \\ \end{array} \\ \begin{array}{c} \\ \end{array} \\ \begin{array}{c} \\ \end{array} \\ \end{array} \\ \begin{array}{c} \\ \end{array} \\ \end{array} \\ \begin{array}{c} \\ \end{array} \\ \end{array} \\ \begin{array}{c} \\ \end{array} \\ \end{array} \\ \begin{array}{c} \\ \end{array} \\ \end{array} \\ \end{array} \\ \begin{array}{c} \\ \end{array} \\ \end{array} \\ \end{array} \\ \begin{array}{c} \\ \end{array} \\ \end{array} \\ \end{array} \\ \begin{array}{c} \\ \end{array} \\ \end{array} \\ \end{array} \\ \end{array} \\ \end{array} \\ \begin{array}{c} \\ \end{array} \\ \end{array} \\ \end{array} \\ \end{array} \\ \end{array} \\ \end{array} \\ \end{array} \\ \end{array} \\ \end{array} \\ $ | <ul> <li>▲・   ◆</li> <li>■ = □ + □ + □ + □ = ○</li> <li>● ■ = □ □   □ + □</li> <li>● ■ = □ □   □ + □</li> <li>○ □ □ □ □ □ □ □ □</li> </ul> | T     AaBbCcI     AaBbCcI       T tink     T laidness. | AaBbC AaBbCcl<br>รับศักร 1 เริ่มศักร 2 | Aab AabbCcc darlower                                                           | AaBbCcD AaBbCcD | ຼີ ສັນສາ -<br>ຊີຊູ ພາຍທີ່<br>ມີ ທີ່ຂາ -<br>ດ ກາຍທີສິ |  |
| ۲ ۲ ۲ ۲ ۲ ۲ ۲ ۲ ۲ ۲ ۲ ۲ ۲ ۲ ۲ ۲ ۲ ۲ ۲                                                                                                    | รายละเอียดการเปิกจ่ายค่าสาธารณูปโกค<br>ประจำปังบประมาณ พ.ศ. 2562<br>รจพ. มีนบุรี สูนย์ตั้นทุน <mark>1600700019</mark>                      |                                                        |                                        |                                                                                |                 |                                                      |  |
|                                                                                                    | รายการ                                                                                                    | ค่าไฟฟ้า                                               | ค่าน้ำประปา                            | คา<br>สาธารญปโภค<br><u>อื่นๆ</u><br>คาโทรศัพท์<br>คาไปรษณีย์<br>คาอินเตอร์เน็ต | รวมเบิกจ่าย     |                                                      |  |
|                                                                                                    | ประจำเดือนสิงหาคม 25                                                                                                    | 61                                                     |                                        |                                                                                |                 |                                                      |  |
|                                                                                                    | ประจำเดือนกันยายน 25                                                                                                    | ประจำเดือนกันยายน 2561                                 |                                        |                                                                                |                 |                                                      |  |
|                                                                                                    | ประจำเดือนตุลาคม 256                                                                                                    | ประจำเดือนตุลาคม 2561                                  |                                        |                                                                                |                 |                                                      |  |
|                                                                                                    | ประจำเดือนพฤศจิกายน                                                                                                    | 2561                                                   |                                        |                                                                                |                 |                                                      |  |
| -<br>                                                                                                    | ประจำเดือนชั้นวาคม 25                                                                                                    | 61                                                     |                                        |                                                                                |                 |                                                      |  |
| nih (4 vn 144 - 1 vn 1560 zh 🖸 derge (nigazire) B 🗮 55                                                                                                    |                                                                                                    |                                                        |                                        |                                                                                |                 |                                                      |  |
| 🚯 🗒 🗘 🚛 😨                                                                                                    |                                                                                                    |                                                        |                                        |                                                                                |                 |                                                      |  |

 2. ตรวจสอบข้อมูลการเบิกจ่ายและค้างชำระ ค่าสาธารณูปโภคของเรือนจำฯ ในปีงบประมาณ พ.ศ. 2562 (สิงหาคม 2561 - กรกฎาคม 2562) ว่ามีการเบิกจ่าย/ค้างชำระ ค่าไฟฟ้า, น้ำประปา และ ค่าสาธารณูปโภคอื่นๆ เท่าใด ในแต่ละเดือน และกรอกข้อมูลตามแบบรายงานที่กำหนด <u>หากมียอดค้างชำระ</u> ค่าสาธารณูปโภคใด ให้แนบสำเนาในแจ้งยอดค้างชำระมาด้วย

 เมื่อตรวจสอบว่าข้อมูลที่กรอกลงในแบบรายงานถูกต้องครบถ้วนแล้ว ให้ผู้บัญชาการ/ผู้อำนวยการ หรือรักษาราชการแทน ลงนามรับรองในแบบฟอร์ม

| ⊟ 5-0 °                                                                                                    | айлено ниль Word                                                                                                    | ละซึ่งเข้าใช้ 📼 — 🗇 🗙                                              |  |  |  |  |
|----------------------------------------------------------------------------------------------------|----------------------------------------------------------------------------------------------------|--------------------------------------------------------------------|--|--|--|--|
| tuis <mark>miliute,</mark> anno consuu attiene motereneuro etti suuse sõli Q sandarigeudusmetudie                                                                                                    |                                                                                                    |                                                                    |  |  |  |  |
| TH         Sambur         TH         Sambur         A <sup>*</sup> A <sup>*</sup> <t< td=""><td>A As- ゆ<br/>・ 之・ A -<br/>の<br/>日 - 三・三・三 三 田田 注 「<br/>和BBCC AsBBCC AsBBCC ASBCC ASBCC ASBCC ASBCC ASBCC ASBCC ASBCC ASBCC ASBCC ASBCC ASBCC ASBCC ASBCC ASBCC ASBCC ASBCC ASBCC ASBCC ASBCC ASBCC ASCAC ASBCC ASBCC ASBCC ASBCC ASBCC ASCAC ASBCC ASCAC ASBCC ASBCC ASBCC ASBCC ASBCC ASCAC ASBCC ASBCC AS</td><td>Lab Asbbcct Asbbccb Asbbccb Co Co Co Co Co Co Co Co Co Co Co Co Co</td></t<> | A As- ゆ<br>・ 之・ A -<br>の<br>日 - 三・三・三 三 田田 注 「<br>和BBCC AsBBCC AsBBCC ASBCC ASBCC ASBCC ASBCC ASBCC ASBCC ASBCC ASBCC ASBCC ASBCC ASBCC ASBCC ASBCC ASBCC ASBCC ASBCC ASBCC ASBCC ASBCC ASBCC ASCAC ASBCC ASBCC ASBCC ASBCC ASBCC ASCAC ASBCC ASCAC ASBCC ASBCC ASBCC ASBCC ASBCC ASCAC ASBCC ASBCC AS | Lab Asbbcct Asbbccb Asbbccb Co Co Co Co Co Co Co Co Co Co Co Co Co |  |  |  |  |
|                                                                                                    | · 1 · · · 2 · · · 3 · · · 4 · · · 5 · · · 6 · · · 7 · · · 8 · · · 9 · · · 10 · · · 11 · · · 12 · · · 12 · · · 14                                                                                                    | A                                                                  |  |  |  |  |
| -                                                                                                    | ะจาเดอนมถุนายน 2562                                                                                                    |                                                                    |  |  |  |  |
| ู้ ประ                                                                                                    | ะจำเดือนกรกฎาคม 2562                                                                                                    |                                                                    |  |  |  |  |
|                                                                                                    | 5.2                                                                                                    |                                                                    |  |  |  |  |
| 8                                                                                                    | รวมทงสน                                                                                                    |                                                                    |  |  |  |  |
|                                                                                                    |                                                                                                    |                                                                    |  |  |  |  |
|                                                                                                    | รวมเปิกจ่ายทั้งสิ้น ปาท                                                                                                    |                                                                    |  |  |  |  |
|                                                                                                    |                                                                                                    |                                                                    |  |  |  |  |
|                                                                                                    | ขอรบรองวาขอมูลขางตนเป็นรายจายจรง                                                                                                    |                                                                    |  |  |  |  |
| 1                                                                                                    | e ven                                                                                                    |                                                                    |  |  |  |  |
| 1                                                                                                    | ( )                                                                                                    |                                                                    |  |  |  |  |
| 20                                                                                                    | ผู้บัญชาการ/ผู้ดำนวยการ                                                                                                    |                                                                    |  |  |  |  |
| -                                                                                                    | วันที่พ.ศ                                                                                                    |                                                                    |  |  |  |  |
| 4                                                                                                    |                                                                                                    |                                                                    |  |  |  |  |
| 151<br>·                                                                                                    |                                                                                                    |                                                                    |  |  |  |  |
|                                                                                                    |                                                                                                    |                                                                    |  |  |  |  |
|                                                                                                    |                                                                                                    |                                                                    |  |  |  |  |
|                                                                                                    |                                                                                                    |                                                                    |  |  |  |  |
|                                                                                                    |                                                                                                    |                                                                    |  |  |  |  |
| which was total in the 1987 to the Part State (and see the                                                                                                    | รายละเอียดการเบิกจายคาสาธารณูปโภค                                                                                                    |                                                                    |  |  |  |  |
| Hist I Kin 194 1 Kin 12020 Ki Li Bertje (Mégaulén)                                                                                                    |                                                                                                    | EN - 1052                                                          |  |  |  |  |
|                                                                                                    |                                                                                                    | 18/11/2562                                                         |  |  |  |  |

4. เมื่อผู้บัญชาการ/ผู้อำนวยการ หรือรักษาราชการแทน ลงนามแล้ว ให้สแกนไฟล์เป็น PDF ส่งมาที่ E-mail : <u>bb\_correct@hotmail.com</u> และส่งฉบับจริงทางไปรษณีย์ด่วนพิเศษ (EMS) โดยจ่าหน้าซองถึง กองบริหารการคลัง กลุ่มงานงบประมาณ